#### Zapurse PAN Service Manual

| ← → C   ssotest.rajasthan.gov.in/signin                                                                                                    |                           | • 🖻 🖈 🗖 K 🗄                       |
|----------------------------------------------------------------------------------------------------|---------------------------|-----------------------------------|
| Rajasthan Single Sign On v 14.5<br>One Digital Identity for all Applications                                                                                                    |                           | English   हिन्दी                  |
|                                                                                                    | Login                     | Registration                      |
| IMPORTANT NOTE:                                                                                                    | erkbtiwarics              |                                   |
| This is a testing/ staging server and should not be used for LIVE transactions.<br>It is intended for use by technical team for testing the applications and integration with RajSSO system.  | •••••                     |                                   |
| महत्वपूर्ण सूचनाः                                                                                                    | 0 8 <sup>2</sup> 0 6      | 1 Enter Cantolia C                |
| यह एक टेस्ट/ स्टेजिंग सर्वर है और इसका उपयोग लाइव लेनदेन के लिए नहीं किया जाना<br>चाहिए।यह एप्लीकेशन के टेस्ट और राजएसएसओ प्रणाली के साथ एकीकरण के लिए<br>जनकी की जान जान के टेस्ट के लिए है। | 8 <b>8</b> 8              | ogin                              |
| तकनीका टीम द्वारी उपयोग के लिए हैं।                                                                                                    | 🖒 I Forgot my Digital Ide | entity (SSOID). <u>Click Here</u> |
|                                                                                                    | I Forgot my Password      | d. <u>Click Here</u>              |
|                                                                                                    | LP Thave multiple SSOIL   | Js <u>Click here to merge</u>     |
|                                                                                                    |                           | 🛠 🗰 Application for 'ANUPRATI SC  |
| Site designed, developed & hosted by Department of Information Technology & Communication, G<br>Helpdesk Details   Website Policies   Password Policy   FAQ   Sitemap                         | overnment Of Rajasthan    |                                   |

#### Choose EMitra service

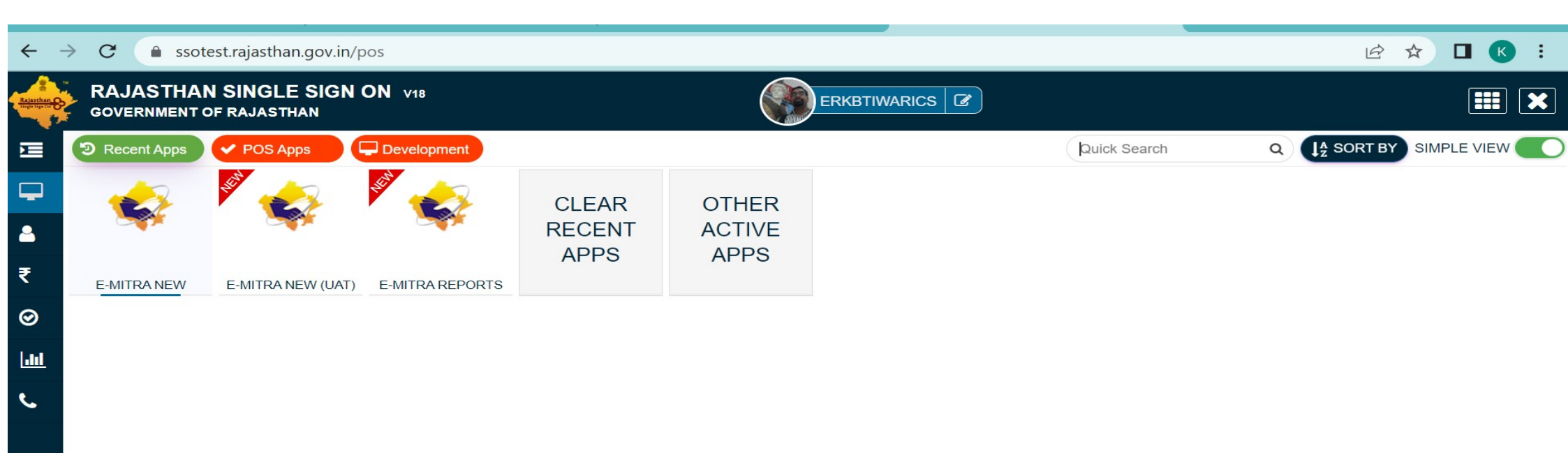

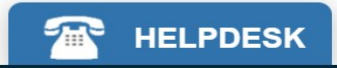

#### • On Emitra Dash board choose Zapurse PAN Service

| ← → C ▲ Not secure                                | emitrauat.rajasthan.gov.in/emitraAppsUat/availService?[B@887e25ea#                                                                    | 🖻 🛧 🗖 K 🗄                                                         |
|---------------------------------------------------|----------------------------------------------------------------------------------------------------|-------------------------------------------------------------------|
| Government                                        | of Rajasthan Register 0141-2221424, 0141-2221425<br>Technology & Communi<br>Are you sure you want to redirect to Third Party Portal ? | <b>L-mitra</b><br>Effective Governance<br>Better Citizen Services |
|                                                   | त्रे 10 बजे से 11 बजे तक 👘 📼 ★ 💽 🔛                                                                                                    |                                                                   |
| 🔹 Home <                                          | Tashboard > S                                                                                                    |                                                                   |
| Financial <                                       | SERVICES Avail Service                                                                                                    | <                                                                 |
| Services <                                        | C Avail Service                                                                                                    |                                                                   |
| Incomplete Transactions                           | Zapurse PAN Service(जेपर्स पैन सेवा)                                                                                                  | Advance Search                                                    |
| Feedback                                          |                                                                                                    |                                                                   |
| Receipt Reprint                                   |                                                                                                    |                                                                   |
| View Service List                                 | Search Result                                                                                                    |                                                                   |
| Verify Pending Transactions                       |                                                                                                    |                                                                   |
| Development Fee for<br>Government College Hindaun | Get Bill Details Reset                                                                                                    |                                                                   |
| Avail Service <                                   |                                                                                                    |                                                                   |
| Utility                                           |                                                                                                    |                                                                   |

#### Click on OK and Proceed you got bellow screen

| 0 I'                                               | 1                              |                             |                           |                     |              |        | * Now   | AEPS |
|----------------------------------------------------|--------------------------------|-----------------------------|---------------------------|---------------------|--------------|--------|---------|------|
| Online PAN a                                       | application (ON REDIR          | ECTION AMOUNT DEL           | DUCTED FROM YO            | DUR WALLET)         |              |        |         |      |
| DETAILS AS VALI                                    | D DOCUMENT ,IT CANNOT BE EDITE | D ON NSDL                   |                           |                     |              |        |         |      |
| Title *                                            |                                | Gender *                    |                           | Mobile Number *     |              |        |         |      |
| Select Title                                       | ~                              | Select Gender               | ~                         | Enter Mobile Number |              |        |         |      |
| First Name *                                       |                                | Middle Name                 |                           | Last Name *         |              |        |         |      |
| ENTER FIRST NAM                                    | E                              | ENTER MIDDLE NAME           |                           | ENTER LAST NAME     |              |        |         |      |
|                                                    |                                |                             |                           |                     |              |        |         |      |
|                                                    |                                |                             |                           | Redirectio          | on WITH NSDL |        | A       |      |
|                                                    |                                |                             |                           | Redirectio          | on WITH NSDL |        | IMPORT  | Tant |
| Filter Data                                        |                                |                             |                           | Redirectio          | on WITH NSDL |        | IMPORTA | Tant |
| Filter Data<br>Transfer Status <sup>4</sup><br>All | • Mobile Number                | r(Optional)                 | From Date *               | Redirection         | To Date *    |        |         | Tant |
| Filter Data<br>Transfer Status*<br>All             | • Mobile Number                | r(Optional)                 | From Date *               | Redirection         | To Date *    |        |         | Tant |
| Filter Data<br>Transfer Status'<br>All<br>RECHECK  | Mobile Number                  | (Optional)<br>TRASNACTIONID | From Date *<br>YYYY-MM-DD | Redirection         | To Date *    | ACK NO | AMOUNT  | TANT |

#### After Redirection You got PAN Creation screen Enter your details NAME(Name Should be correct It will not be change), Gender, Mobile number Then Click on Redirection with NSDL Button

| > C     | zapurse.com/emitra/PAN/                                             | /Pancard                   |                  |                               |                             |                                          | e                               | 2 12 1            | *      | K    |
|---------|---------------------------------------------------------------------|----------------------------|------------------|-------------------------------|-----------------------------|------------------------------------------|---------------------------------|-------------------|--------|------|
| mitra 🛛 | •                                                                   |                            |                  |                               |                             | Return back to e- Mitra                  |                                 |                   |        |      |
|         | Hour (Morning 9:30 AM To 7:00 PM) If Any Q<br>Online PAN applicatio | on (ON REDIRECTIO          | on AMOUNT DEDI   | S now available You can check | your plan for recharge * Za | ipurse Fast Tag Service now Live on Emit | ra, Allow browser to pick the o | urrent location . |        |      |
| 00142)  | DETAILS AS VALID DOCUMENT                                           | ,IT CANNOT BE EDITED ON NS | SDL              |                               |                             |                                          |                                 |                   |        |      |
|         | Title *                                                             | Gend                       | der *            |                               | Mobile Number *             |                                          |                                 |                   |        |      |
| 5       | Mr/Shri                                                             | ✓ Midd                     | MALE<br>die Name | ~                             | 9782667830                  |                                          |                                 |                   |        |      |
| nplain  | KUNJ                                                                | ВІ                         | IHARI            |                               | TIWARI                      |                                          |                                 |                   |        |      |
|         |                                                                     |                            |                  |                               | Redin                       | ection WITH NSDL                         |                                 |                   |        |      |
|         | 25)                                                                 |                            |                  |                               |                             |                                          |                                 |                   |        |      |
|         |                                                                     |                            |                  |                               |                             |                                          |                                 |                   |        |      |
|         | Filter Data                                                         |                            |                  |                               |                             |                                          |                                 |                   |        |      |
|         | Transfer Status*                                                    | Mobile Number(Optional)    | 0                | From Date *                   |                             | To Date *                                |                                 | <b>***</b>        | Sul    | bmit |
|         | RECHECK REFUND                                                      | RECEIPT TRAS               | SNACTIONID K     | IOSKCODE SSC                  | ID TRANSDATE                | ISSUERNAME                               | ΑCK NO ΑΜ                       | IOUNT             | STATUS |      |
|         |                                                                     |                            |                  |                               |                             |                                          |                                 |                   |        |      |

#### Redirection on NSDL Portal for PAN Creation

← → X ( assisted-service.egov-nsdl.com/SpringBootFormHandling/newPanReq

🖻 ☆ 🔲 K 🗄

Redirecting to pan client application......

# PAN Creation Form and Details shown as filled by you in last form in no Enditable form..

| E-KYC PAN NEW                                                                                                    | assisted-servi               | ice.egov-nsdl.com/SpringBootFormHandlin                                                                                                    | g/newPanReq               |                                                                                                   | QE |  |
|----------------------------------------------------------------------------------------------------|------------------------------|----------------------------------------------------------------------------------------------------|---------------------------|---------------------------------------------------------------------------------------------------|----|--|
| Application Type* Category* Aadhaar*   NEW PAN - INDIAN CITIZEN (FORM 49A) INDIVIDUAL ADHAAR NUMBER   Name as per Aadhaar INDIVIDUAL ADHAAR NUMBER                                                                                                    | <mark>e-KY</mark><br>Paperle | YC PAN NEW<br>less e-KYC PAN Application                                                                                                    |                           |                                                                                                   |    |  |
| Title*   SHRI   Last Name / Surname *   First Name   Middle Name   TIWARI   KUNJ   Date of Birth*   Gender*   dd/mm/yyyy   PLEASE SELECT   Tuse my Aadhaar details for e-Signing the PAN application and authenticate my identity through the Aadhaar Authentication system (Aadhaar hereunder and for no other purpose. Read more                                                                                                  | Appl<br>Ne<br>Nam            | olication Type*<br>EW PAN - INDIAN CITIZEN (FORM 49A) 🛛 🗸<br>ne as per Aadhaar                                                                                              | Category*<br>INDIVIDUAL ~ | Aadhaar*<br>AADHAAR NUMBER                                                                        |    |  |
| TIWARI KUNJ     Date of Birth*     dd/mm/yyyy        PLEASE SELECT              * Use my Aadhaar details for e-Signing the PAN application and authenticate my identity through the Aadhaar Authentication system (Aadhaar based e-KYC services of UIDAI) in accordance with the provisions of the Aadhaar (Targeted Delivery of Variation and allied rules and regulations notified thereunder and for no other purpose. Read more | Title<br>SH<br>Last          | HRI ~                                                                                                    | First Name                | Middle Name                                                                                       |    |  |
| Date of Birth* Gender*   dd/mm/yyyy PLEASE SELECT   • Use my Aadhaar details for e-Signing the PAN application and authenticate my identity through the Aadhaar Authentication system (Aadhaar based e-KYC services of UIDAI) in accordance with the provisions of the Aadhaar (Targeted Delivery of Financial and allied rules and regulations notified thereunder and for no other purpose. Read more                             | TIV                          | WARI                                                                                                    | KUNJ                      | BIHARI                                                                                            |    |  |
|                                                                                                    | Date<br>dd<br>base<br>ther   | e of Birth*<br>d/mm/yyyy<br>* Use my Aadhaar details for e-Signing the PAI<br>ed e-KYC services of UIDAI) in accordance with<br>reunder and for no other purpose. Read more | Gender* PLEASE SELECT     | the Aadhaar Authentication system (Aadhaar<br>Financial and allied rules and regulations notified |    |  |

## Details shown as below screen

| :== | 9 | of 25 | Q |                     | - + P                                | € =   (CB Pa     | age view 🔰 A <sup>N</sup> | Read aloud | T A | dd text 🔰 🏹 | Draw ~ | ₩ Highligh | nt ~     | 🖉 Erase |   |
|-----|---|-------|---|---------------------|--------------------------------------|------------------|---------------------------|------------|-----|-------------|--------|------------|----------|---------|---|
|     |   |       |   | e-KYC assisted mode | × (3) WhatsApp                       | ×   +            | 2                         |            |     |             |        |            | ~        | - 0     | × |
|     |   |       |   | ← → C 🔒 prep        | rod.assisted-service.egov-nsdl.com/S | pringBootFormHan | dling/form                |            |     |             |        | Q I        | e 🖈 :    |         | : |
|     |   |       |   |                     | Applicant Information                |                  |                           |            |     |             |        |            |          |         | - |
|     |   |       |   |                     | Applicant Details                    |                  |                           |            |     |             |        |            |          |         | ľ |
|     |   |       |   |                     | Last Name / Surname *                | _                | First Name                |            | -   | Middle Name |        |            |          |         |   |
|     |   |       |   |                     |                                      |                  |                           |            |     | MIDDLE NAME |        |            |          |         |   |
|     |   |       |   |                     | Date of Birth*<br>11/03/1992         |                  | Gender*                   |            | ~   |             |        |            |          |         |   |
|     |   |       |   |                     | Name that you would like             | printed on PA    | N card*                   |            |     |             |        |            |          |         |   |
|     |   |       |   |                     | Nume that you would like             | printed on PA    | i cara                    |            |     |             |        |            |          |         |   |
|     |   |       |   |                     | Have you ever been know              | n by any other   | name?                     |            |     |             |        |            |          |         |   |
|     |   |       |   |                     | 👝 Yes 🔴 No                           |                  |                           |            |     |             |        |            |          |         |   |
|     |   |       |   |                     |                                      |                  |                           |            |     |             | Prev   | Next       |          |         |   |
|     |   |       |   |                     |                                      |                  |                           | 0 들 🛛      | - 6 |             |        | A 🔹 ENG    | \$ 40) D | 17:37   | Ð |
|     |   |       |   |                     |                                      |                  |                           |            | -   |             |        |            |          |         |   |

## Next form details as below for Faimily details .

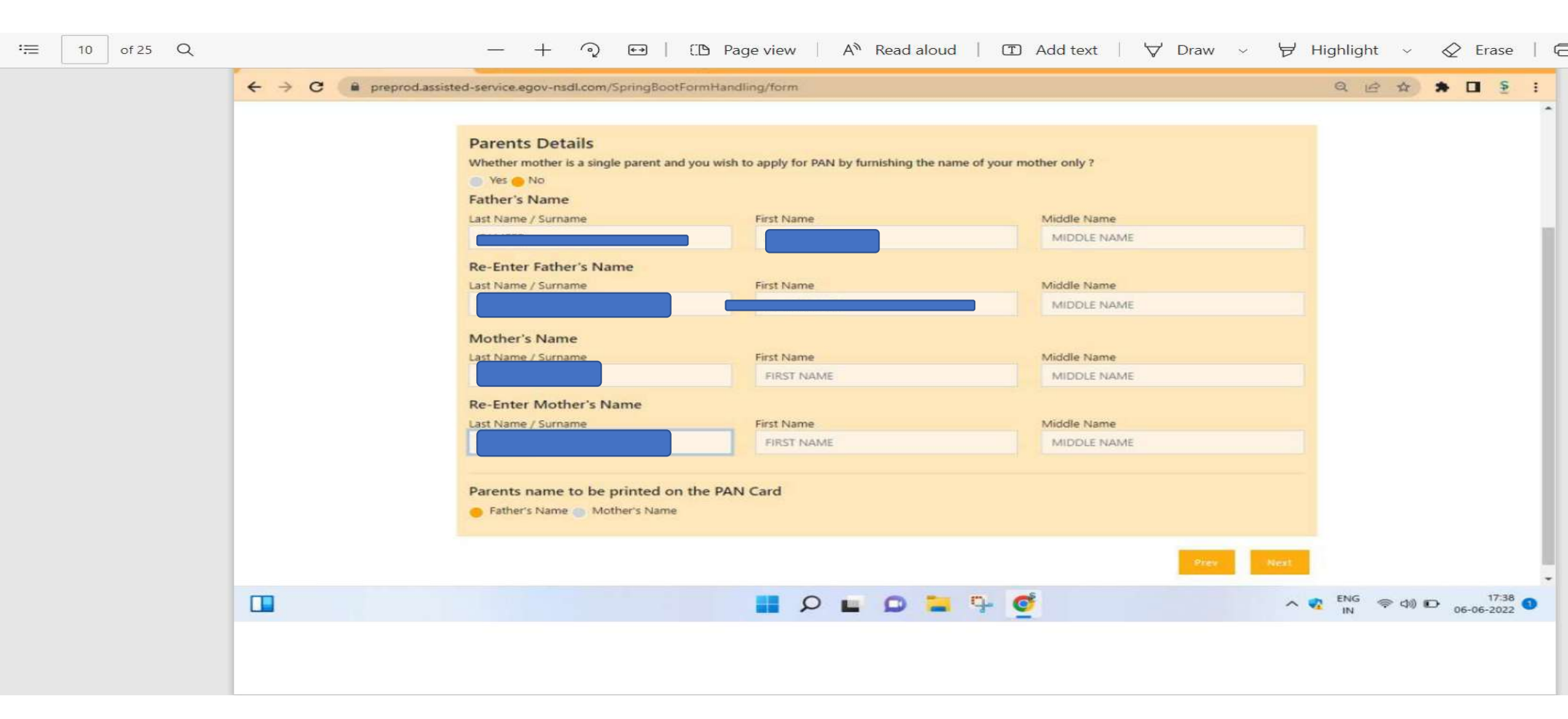

# Phycial PAN Card form conformation or other details of income

| ← → C | /SpringBootFormHandling/form                                                                                                    | Q 🖻 🖈 🗖 💈 :                                             |
|-------|----------------------------------------------------------------------------------------------------|---------------------------------------------------------|
|       | Whether Physical PAN Card is required?   Whether Physical PAN Card is required?   Note: a splitcaller  Salary  income from Business / Profession  Defended constitution  Capital Gains.                                                                                                    |                                                         |
|       | Telephone Number & Email ID. details*                                                                                                    |                                                         |
|       | Residence Address           C file address           Office Address           Name of Office           Part, Room / Door / Block Max.                                                                                                    |                                                         |
|       | At Area/Locality/TableAc/Sale Diretainer Parent/City/Diretainer Country Name And Country Name And Country Na |                                                         |
|       | 1 P L D L 🦉                                                                                                    | ∧ 🧛 ENG (⇔ d) 🗈 17:40<br>IN (⇔ d) 🗈 06-06-2022 <b>1</b> |

#### Rest Continue form ..

| : 12 of 25 Q |                       | - + 🤉 🕶   (                           | 🕒 Page view 🛛 A 🎙 R                                | ead aloud   ① Add                   | text   🖓 Draw ~ 😽                            | Highligh | nt ~    | 🖉 Era   | ase        |
|--------------|-----------------------|---------------------------------------|----------------------------------------------------|-------------------------------------|----------------------------------------------|----------|---------|---------|------------|
|              | ← → C  preprod.assist | ed-service.egov-nsdl.com/SpringBootFo | rmHandling/form                                    |                                     |                                              | Q        | 8 ☆     | * 🖬     | <b>≨</b> : |
|              |                       | Area code" Ar                         | O type"                                            | Range code*<br>106                  | AO No.*<br>1                                 |          |         |         |            |
|              |                       | For help on AO code, selec            | t from the following<br>Citizens Defence Employees |                                     |                                              |          |         |         |            |
|              |                       | State/Union Territory<br>RAJASTHAN    | ~                                                  | City<br>JAIPUR                      | ~                                            |          |         |         |            |
|              |                       | Search has found 75 numbers of        | f AO Code                                          |                                     |                                              |          |         |         |            |
|              |                       | Choose AO Code, T                     | ype, Range code, A<br>down list                    | O No. from drop                     | Search:                                      |          |         |         |            |
|              |                       | Ward/Circle/Range/Commissioner:       | Description :                                      |                                     |                                              |          |         |         |            |
|              |                       | ACIT/DCIT CIR-6, JAIPUR               | In following territory:- Jawahar I                 | Nagar, Raja Park, Tilak Nagar, Malv | riya Nagar, JLN Marg, JLN Circle, Jagatpura  | (Ir      |         |         |            |
|              |                       | ITO WARD 4(2), JAIPUR                 | In the territory of :-Right side of                | f Sikar Road Chauraha to VKI Area,  | Vidhyadhar Nagar. It comprises of Vidhyh     | ad       |         |         |            |
|              |                       | ITO WARD 5(2), JAIPUR/                |                                                    |                                     |                                              |          |         |         |            |
|              |                       | CIRCLE 4, JAIPUR                      | in following territory:- Gangori I                 | Bazar including right lanes of Gang | gori Bazar, Atish Market, Brahmpuri, Both si | ide      |         |         |            |
|              |                       | ITO WARD 5(1), JAIPUR/                |                                                    |                                     |                                              |          |         |         |            |
|              |                       | ITO WARD 4(1), JAIPUR                 | In the territory of :- i) Left side f              | rom Chhoti Chopar to Brahampuri     | , Right side lanes from Chhoti Chopar to C   | ha       |         |         |            |
|              |                       |                                       | A. A. Mara Camara . Jacons for                     | an an ann aite a tha air ann a fan  |                                              |          |         |         | •          |
|              |                       |                                       |                                                    | 0 = 4 @                             | ^                                            |          | 令 d)) D | 06-06-2 | 2022       |
|              |                       |                                       |                                                    |                                     |                                              |          |         |         |            |

#### Reconfirmation of Complete form

| ÷≡ | 14 of 25 Q | <br>— + ⊙ ਦ   [Ɓ Pa                                                | nge view ∣ A <sup>®</sup> Re | ead aloud 🕴 🔳 | Add text 🛛 🗸 Draw 🗸 눈 | 🕈 Highlight 🗸 🔗 Erase   (                  |
|----|------------|--------------------------------------------------------------------|------------------------------|---------------|-----------------------|--------------------------------------------|
|    |            | D Home / Confirmation                                              |                              |               |                       |                                            |
|    |            | e-KYC PAN NEW<br>Please Verify The Completed Application Form & Co | onfirm                       | Reconf        | firm the Com          | plete                                      |
|    |            | Applicant Information Aadhaar X00000000000                         |                              |               | form                  |                                            |
|    |            | Applicant Details                                                  |                              |               |                       |                                            |
|    |            | Last Name / Surname *                                              | First Name                   |               | Middle Name           |                                            |
|    |            | Date of Birth*                                                     | Gender"<br>MALE              | ~             |                       |                                            |
|    |            | Name that you would like printed on P                              | PAN card*                    |               |                       |                                            |
|    |            | <br>Have you ever been known by any othe                           | er name?                     |               |                       |                                            |
|    |            |                                                                    |                              | o 😑 9- 🧕      |                       | へ 🥂 ENG 🗇 印 17:45 🕚<br>IN 🗇 印 06-06-2022 🕚 |
|    |            |                                                                    |                              |               |                       |                                            |

| ← → C 🔒 preprod.assist | ted-service.egov-nsdl.com/SpringBoo                               | otFormHandl       | ling/review                                                       |                              |        | Q         | e | \$    | *    |              | <u>≨</u> :          |
|------------------------|-------------------------------------------------------------------|-------------------|-------------------------------------------------------------------|------------------------------|--------|-----------|---|-------|------|--------------|---------------------|
|                        | Residence Address<br>(The address used in aadhar card would be us | ed in pan applica | ation as residence address and no need to fill residential addres | 4]                           |        |           |   |       |      |              |                     |
|                        | Office Address<br>Name of Office                                  |                   |                                                                   |                              |        |           |   |       |      |              |                     |
|                        | Flat / Room / Door / Block No.                                    |                   | Name of Premises/Building/Village                                 | Road/Street/Lane/Post Office |        |           |   |       |      |              |                     |
|                        | Area/Locality/Taluka/Sub-Division                                 |                   | Town/City/District<br>JAIPUR                                      | Country Name<br>INDIA        | ~      |           |   |       |      |              |                     |
|                        | State/Union Territory                                             | •                 | Pin Code                                                          | Zip Code<br>ZIP CODE         |        |           |   |       |      |              |                     |
|                        | Area code"<br>RJN                                                 | AO type*<br>W     | Range code"<br>101                                                | AO No.*<br>3                 |        |           |   |       |      |              |                     |
|                        | Place*<br>JAIPUR                                                  |                   |                                                                   | Date*                        |        |           |   |       |      |              |                     |
|                        |                                                                   |                   |                                                                   | Confir                       | m Edit | ENG<br>IN | Ģ | · (1) | D 06 | 17<br>-06-20 | :46<br>022 <b>1</b> |

#### Check Browser Setting for Pop up

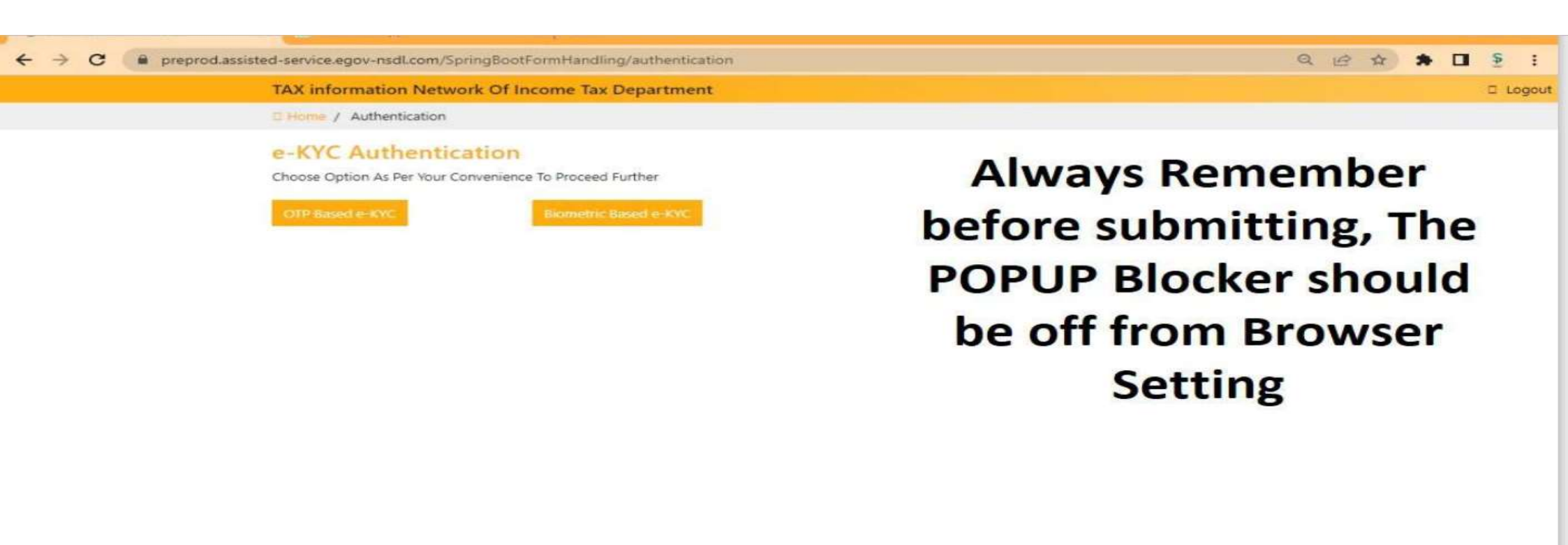

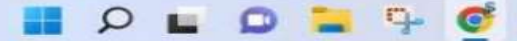

へ 📢 ENG (学 d)) 🗈 17:46 06-06-2022

## **OTP Based Ekyc**

| e-KYC assisted mode     | × (3) WhatsApp × +                                                                                                    |           |         | ~      | -    | đ  | ×            |
|-------------------------|----------------------------------------------------------------------------------------------------|-----------|---------|--------|------|----|--------------|
| ← → C (■ preprod.assist | ted-service.egov-nsdl.com/SpringBootFormHandling/otp-generate                                                                                                    | Q         | B       | \$     | *    |    | <u>§</u> :   |
|                         | TAX information Network Of Income Tax Department                                                                                                    |           |         |        |      | 1  | Logou        |
|                         | C Home / OTP Generate                                                                                                    |           |         |        |      |    |              |
|                         | OPP Based e-KYCE<br>Autentication Required<br>For your security, we need authentication your request. We've sent an OTP to the mobile number. Please enter below to complete verification. |           |         |        |      |    |              |
|                         | 📕 🔎 🖿 🗣 💇 🔷 🔹                                                                                                    | ENG<br>IN | <b></b> | <)) (C | → 06 | 17 | :47<br>022 ① |

#### Processed with E kyc

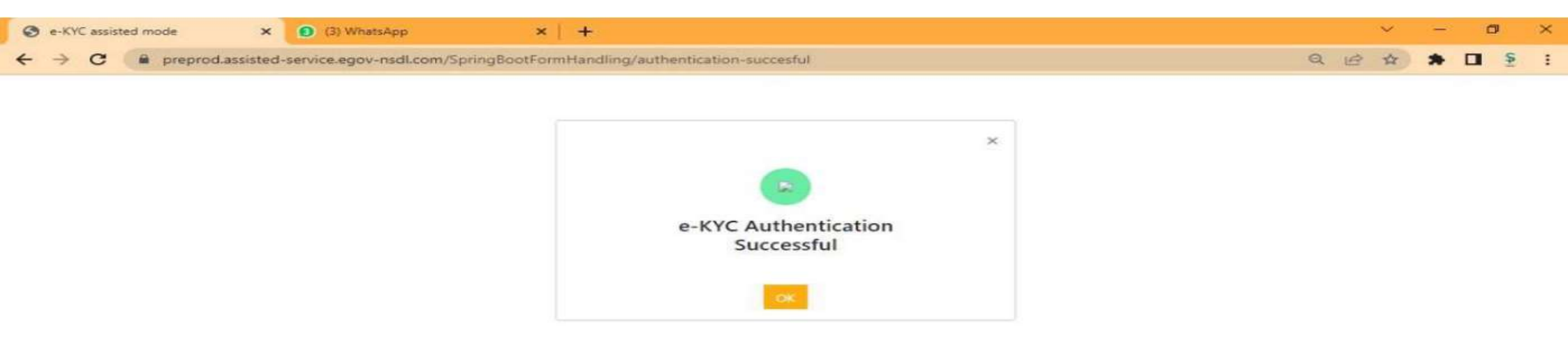

#### Now proceed with second eKYC

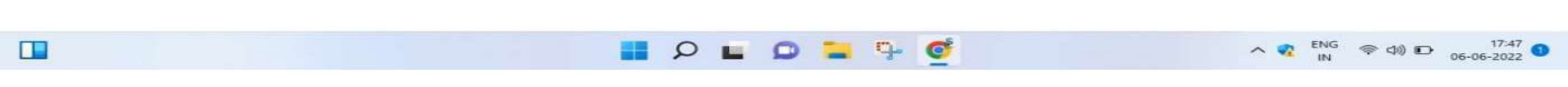

| 101 https://pregw.esign.egov-nsdl.com/nsdl-esp/authenticate/auth-rajsessionid=D                                                                                                    | 0122EDCD6F1E7368AD8E3CB461944A?authMod=1 - Google Chrome                                                                                                    | - 🗆 X       | × – Ø ×                  |
|----------------------------------------------------------------------------------------------------|----------------------------------------------------------------------------------------------------|-------------|--------------------------|
| pregw.esign.egov-nsdl.com/nsdl-esp/authenticate/auth-rajsession                                                                                                    | id=D50122EDCD6F1E7368ADBE3CB461944A?authMod=1#no-                                                                                                    | back-button | @ ☆ <b>* □ </b> § :      |
| 10 NSDL - Sign and                                                                                                    |                                                                                                    |             | Q :                      |
| NSDL E                                                                                                    | ectronic Signature Service                                                                                                    |             |                          |
| ASP Name<br>Transaction ID<br>Date & Time<br>I hereby authorize NSDL e-Governance In<br>1. Use my Aadhaar / Virtual ID details (as<br>for/with PAN Services and authenticate my is<br>based e-KYC services of UIDAI) in accordan<br>Financial and other Subsidies, Benefits and S<br>thereunder and for no other purpose.<br>2. Authenticate my Aadhaar / Virtual ID thr<br>the Aadhaar Authentication system for obt<br>UIDAI and use my Photo and Demographin<br>purpose of e-Signing the PAN application for/<br>3. I understand that Security and confiden<br>Aadhaar based authentication is ensured by<br>VID/Aadhaar:<br>Click Here to generate Virtual ID. | PAN Service<br>UKC:eSgn:3873:20220606174816139<br>2022-06-06T17:48-21<br>frastructure Limited (NSDL e-Gov) to -<br>applicable) for the purpose of e-Signing the PAN application •<br>dentity through the Aadhaar Authentication system (Aadhaar<br>nee with the provisions of the Aadhaar (Targeted Delivery of<br>ervices) Act, 2016 and the allied rules and regulations notified<br>ough OTP or Biometric for authenticating my identity through<br>alning my e-KYC through Aadhaar based e-KYC services of<br>c details (Name, Gender, Date of Birth and Address) for the<br>with PAN Service.<br>taility of personal identity data provided, for the purpose of<br>NSDL e-Gov and the data will be stored by NSDL e-Gov till • |             |                          |
| ©2022 NSDL E-Governand<br>Please do not press "Submit"                                                                                                    | button once again or the "Refresh" or "Back" buttons.                                                                                                    |             |                          |
| Securepe technici support     Securepe technici support                                                                                                    | 📕 P 🖬 D 🐂 🗣 💇                                                                                                    |             | へ 😵 ENG (参 句)) 🖸 17:49 🕚 |

#### NSDL E signature screen

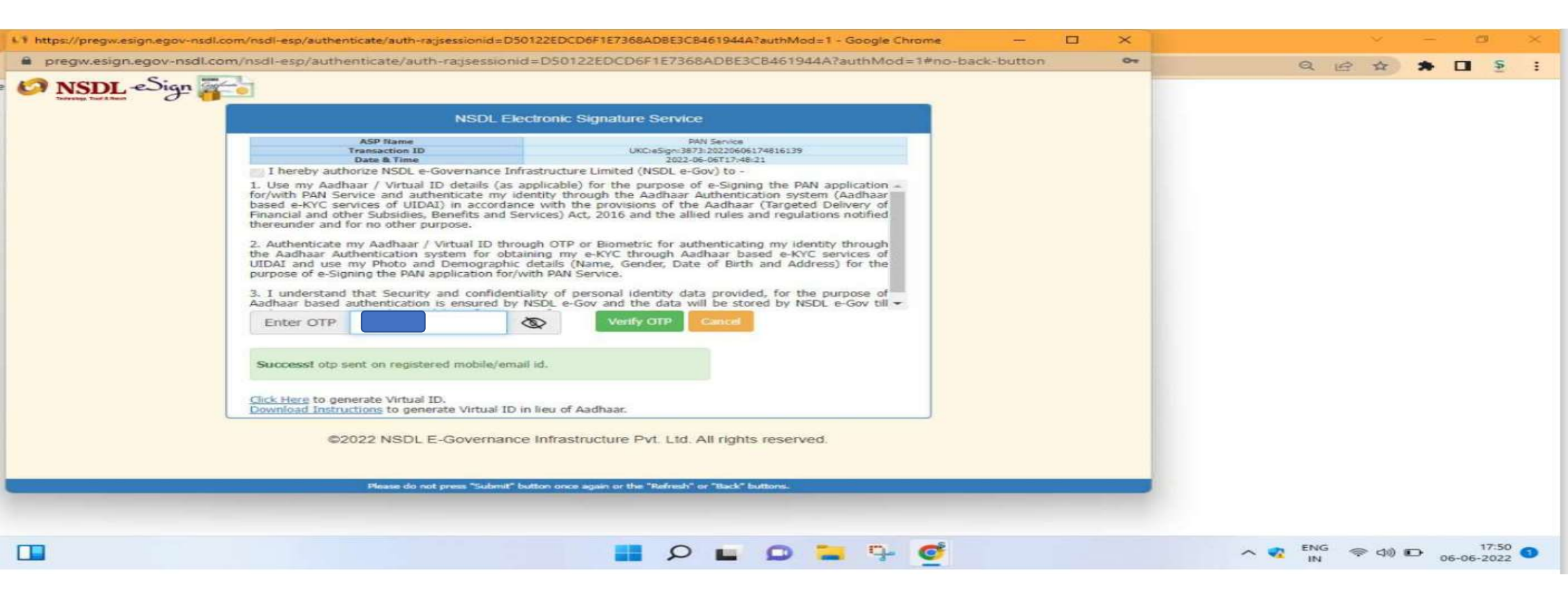

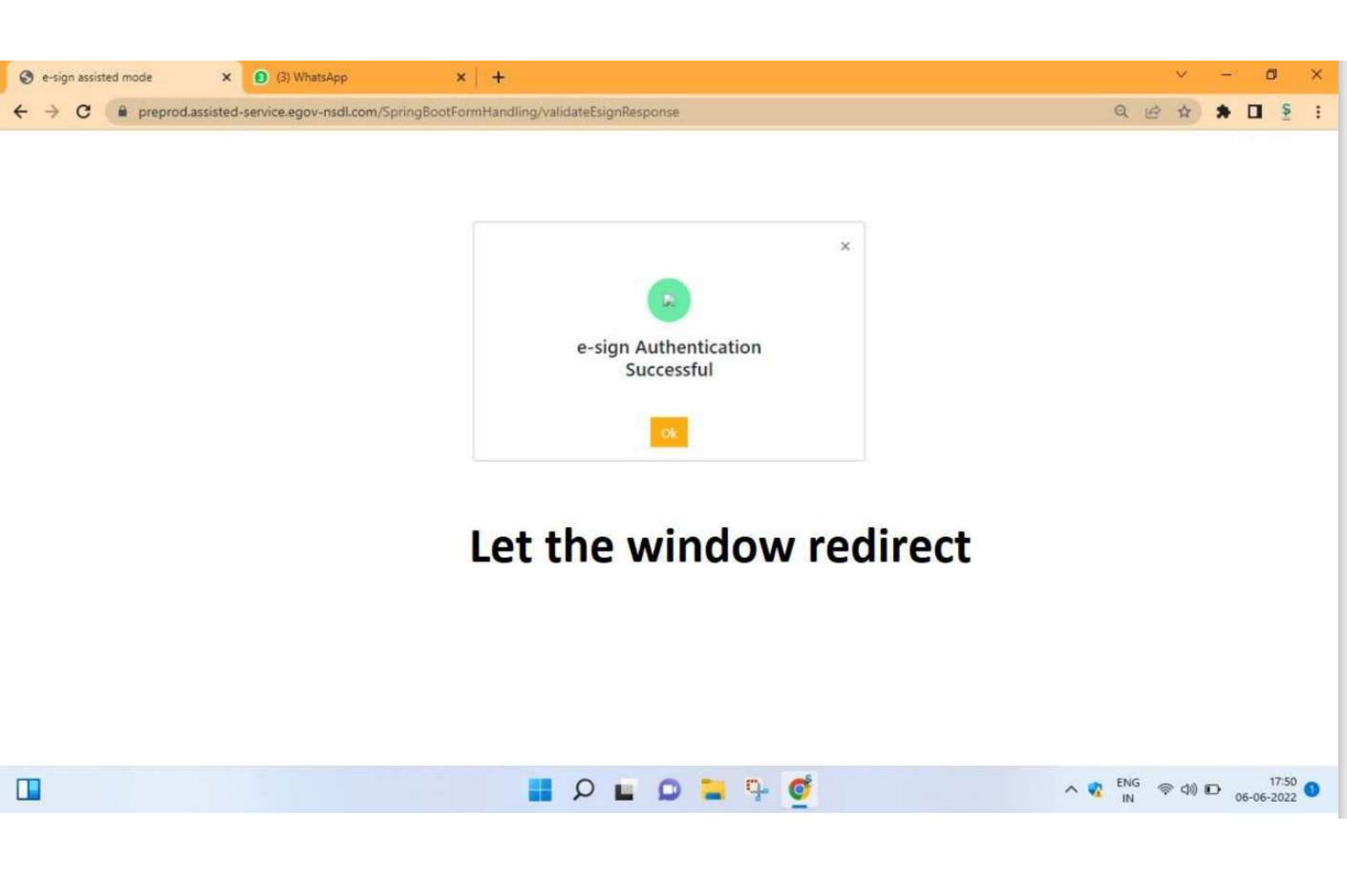

#### Applied PAN Card report with all detail ..

| $\leftrightarrow$ $\rightarrow$ G                                                                               | zapurse.con   | zapurse.com/emitra/PAN/Pancard |              |                         |            |              |                     |                                  |        |          | ९ 🖻 🖈 🛛 🕓 : |  |  |
|----------------------------------------------------------------------------------------------------|---------------|--------------------------------|--------------|-------------------------|------------|--------------|---------------------|----------------------------------|--------|----------|-------------|--|--|
| 🕵 Emitra                                                                                                    | •             |                                |              |                         |            |              |                     | Return back to e- Mitra          |        |          |             |  |  |
|                                                                                                    | Filter Data   |                                |              |                         |            |              |                     |                                  |        |          |             |  |  |
| elcome, ERKBTIWARICS                                                                                            | Transfer Stat | tus*                           | Mobile N     | Mobile Number(Optional) |            |              |                     | To Date *                        |        |          |             |  |  |
| K11000142)                                                                                                    | All           |                                | ~            |                         |            | 2022-09-07   |                     | 2022-09-15                       |        | <b>#</b> | Submit      |  |  |
|                                                                                                    |               |                                |              |                         |            |              |                     |                                  |        |          |             |  |  |
| A STATE                                                                                                    | RECHECK       | REFUND                         | RECEIPT      | TRASNACTIONID           | KIOSKCODE  | SSOID        | TRANSDATE           | ISSUERNAME                       | ACK NO | AMOUNT   | STATUS      |  |  |
| Contraction of the second second second second second second second second second second second second second s |               |                                | 22000253159  | 220000261230            | K11000142  | ERKBTIWARICS | 14/09/2022 15:25:59 | AMARENDRA KUMAR SINGH-9311555270 |        | 107      | Success     |  |  |
| egister complain                                                                                                |               |                                | 22000253140  | 220000261211            | K11000142  | ERKBTIWARICS | 14/09/2022 14:34:40 | AMAREndra singh-9311555270       |        | 107      | Success     |  |  |
|                                                                                                    |               |                                | 22000253110  | 220000261181            | K11000142  | ERKBTIWARICS | 13/09/2022 17:38:41 | AMARENDRA SINGH-9311555270       |        | 107      | Success     |  |  |
|                                                                                                    |               |                                | 22000253125  | 220000261196            | K11000142  | ERKBTIWARICS | 13/09/2022 17:23:56 | AMARENDRA SINGH-9311555270       |        | 107      | Success     |  |  |
|                                                                                                    | Recheck       |                                | 22000253109  | 220000261180            | K11000142  | ERKBTIWARICS | 13/09/2022 17:22:24 | AMARENDRA KUMAR SINGH-9311555270 |        | 107      | Pending     |  |  |
|                                                                                                    | Recheck       |                                | 22000253124  | 220000261195            | K11000142  | ERKBTIWARICS | 13/09/2022 17:20:06 | AMARENDRA KUMAR SINGH-9311555270 |        | 107      | Pending     |  |  |
|                                                                                                    | Recheck       |                                | 22000253123  | 220000261194            | K11000142  | ERKBTIWARICS | 13/09/2022 16:46:18 | AMARENDRA KUMAR SINGH-9311555270 |        | 107      | Pending     |  |  |
|                                                                                                    |               |                                | 22000253122  | 220000261193            | K11000142  | ERKBTIWARICS | 13/09/2022 16:37:24 | AMARENDRA SINGH-9311555270       |        | 107      | Success     |  |  |
|                                                                                                    | Recheck       |                                | 22000253118  | 220000261189            | K11000142  | ERKBTIWARICS | 13/09/2022 16:11:12 | AMARENDRA SINGH-9311555270       |        | 107      | Pending     |  |  |
|                                                                                                    |               |                                | 22000253105  | 220000261176            | K11000142  | ERKBTIWARICS | 13/09/2022 16:05:37 | AMARENDRA SINGH-9311555270       |        | 107      | Success     |  |  |
|                                                                                                    |               |                                | 22000253102  | 220000261173            | K11000142  | ERKBTIWARICS | 13/09/2022 15:18:11 | AMARENDRA SINGH-9311555270       |        | 107      | Success     |  |  |
|                                                                                                    |               |                                | 22000253100  | 220000261171            | K11000142  | ERKBTIWARICS | 13/09/2022 14:37:16 | AMARENDRA SINGH-9311555270       |        | 107      | Success     |  |  |
|                                                                                                    |               |                                | 22000253099  | 220000261170            | K11000142  | ERKBTIWARICS | 13/09/2022 14:22:05 | AMARENDRA SINGH-9311555270       |        | 107      | Success     |  |  |
|                                                                                                    |               |                                | 22000253094  | 220000261165            | K11000142  | ERKBTIWARICS | 13/09/2022 14:17:08 | AMARENDRA SINGH-9311555270       |        | 107      | Refunded    |  |  |
|                                                                                                    |               |                                | 22000253093  | 220000261164            | K11000142  | ERKBTIWARICS | 13/09/2022 14:09:35 | AMARENDRA SINGH-9311555270       |        | 107      | Refunded    |  |  |
|                                                                                                    |               |                                | 22000253092  | 220000261163            | K11000142  | ERKBTIWARICS | 13/09/2022 13:56:31 | AMARENDRA SINGH-9311555270       |        | 107      | Refunded    |  |  |
|                                                                                                    |               |                                | 22000253091  | 220000261162            | K11000142  | ERKBTIWARICS | 13/09/2022 13:15:57 | AMARENDRA KUMAR SINGH-9311555270 |        | 107      | Refunded    |  |  |
|                                                                                                    |               |                                | 22000253089  | 220000261160            | K11000142  | ERKBTIWARICS | 13/09/2022 12:12:17 | AMARENDRA KUMAR SINGH-9311555270 |        | 107      | Refunded    |  |  |
|                                                                                                    |               |                                | 22000253088  | 220000261159            | K11000142  | ERKBTIWARICS | 13/09/2022 12:05:42 | AMARENDRA KUMAR SINGH-9311555270 |        | 107      | Refunded    |  |  |
|                                                                                                    |               |                                | 22000253087  | 220000261158            | K11000142  | ERKBTIWARICS | 13/09/2022 11:44:45 | AMARENDRA KUMAR SINGH-9311555270 |        | 107      | Refunded    |  |  |
|                                                                                                    |               |                                | *20000050054 | 220000201125            | 1/11000140 | EDVOTIWAD/CC | 12/00/2022 11:20:21 |                                  |        | 107      | Dofunded    |  |  |

# Thank You Toll free Number 1800-233-2222